## E-mail v prostředí webového prohlížeče.

- Nejdříve si všimneme používání e-mailu přes webový prohlížeč
- Později si popíšeme, jak používat nejběžnějšího e-mailového klienta.
- Nejdříve si musíme na poštovním serveru **zřídit e-mailovou schránku**.
- Není to nic složitého, jen musíme pamatovat na to, že naše uživatelské jméno, čili název schránky (to, co píšeme před zavináčem) musí být jedinečný údaj. Nesmí být shodný s žádným jiným uživatelem daného poštovního serveru.
- Vhodné je také poznamenat si heslo pro přihlášení do schránky, při zapomenutí, či ztrátě hesla je pak komplikované se do schránky dostat.
- Přihlášení k již existujícímu poštovnímu účtu se většinou provádí na úvodních stránkách portálů. Jako příklad nám poslouží přihlášení na seznamu.cz.

## E-mail – založení poštovního účtu.

- Založení nového poštovního účtu
- Na internetovém serveru seznam.cz založit poštovní účet na poštovních serverech email.cz a seznam.cz.
- Všechna pole je nutno řádně vyplnit

| eznam D                 | K 📄 🖓 🔹 🔊 🔹 🖶 🔹 📴 Stránka 🕶 🎯 Nástroj                  | e <b>-</b> ' | »    |
|-------------------------|--------------------------------------------------------|--------------|------|
| 1                       |                                                        |              | ~    |
|                         | Email.cz založit nový                                  |              | 1    |
|                         | Jméno: @seznam.sz                                      |              | 1111 |
|                         | Heslo: Přihlásit                                       |              |      |
|                         | 🔲 přihlásit se trvale na tomto počítači                |              |      |
|                         | Pokud se Vám nedaří přihlásit se přes SSL klikněte sem |              |      |
|                         |                                                        |              |      |
|                         | Firmy.cz                                               |              |      |
| n <u>astavit</u><br>nu. | Top                                                    |              | ,    |
|                         |                                                        | >            |      |
|                         | 😜 Internet 🔍 100%                                      | •            | ;    |

| ožení no  | vého uživatele Sez | rnam účtu                                                                                                    |
|-----------|--------------------|----------------------------------------------------------------------------------------------------|
| Zvolte si | uživatelské jméno: | @ @seznam.cz<br>⊙ @email.cz                                                                                                    |
| 2         | * Heslo:           | Bezpečnost hesla: nezadané                                                                                                    |
|           | * Heslo znovu:     |                                                                                                    |
|           | Kontaktni e-mail:  |                                                                                                    |
|           | * Rok narození:    | vyberte                                                                                                    |
|           | · Pohlaví:         | 🔍 muž 🗢 žena                                                                                                    |
|           | Kontrolní otázka:  | Číslo řidičského průkazu?                                                                                                    |
|           | * Odpověď:         |                                                                                                    |
|           | * Ověřovací kód:   | XGNZH                                                                                                    |
|           |                    | Souhlasim s podmínkami použití služeb Seznam.cz ( <u>licenční ujednár</u>                                                              |
|           | l                  | Založit účet                                                                                                    |
|           |                    | <ul> <li>Údaje označené hvězdičkou je nutné vyplnit.</li> <li>Jestlíže na Vašem počítačí končí registrace opakovaně chybou,</li> </ul> |

|                                                                                                    | )                                                          |                  |                         |
|----------------------------------------------------------------------------------------------------|------------------------------------------------------------|------------------|-------------------------|
| Registrace - Seznam ucet - windows internet Explorer                                                                                                | Email - Zasílání informací - Windows     S http://email.se | Internet Explore | er 💷                    |
| Oblíbené položky       S Registrace - Seznam účet         kobliha189@seznam.cz   Odhlásit se   Sezna                                                | Seznam vám umožňuje zas                                    | ílání novine     | k a informací na ema    |
| REGISTRACE                                                                                                    | E Finance                                                  | + <u>Více</u>    | Sport                   |
| Ookončení registrace do Emailu                                                                                                    | 🗌 Automobilismus a doprava                                 | + <u>Více</u>    | 📄 Internet a komunikace |
| Gratulujeme, získáváte uživatelské jméno:                                                                                                    | 🗌 Potřeby                                                  | + <u>Vice</u>    | 📃 Zábava                |
| kobliha189@seznam.cz                                                                                                    | 🗌 Vzdělání                                                 | + <u>Více</u>    | Potraviny               |
| Pomocí něho se můžete přihlásit ke službám Seznamu a získat tak přístup k funkcím a stránkám, které nejsou pro neregistrovaného uživatele dostupné. | Nemovitosti                                                | + <u>Více</u>    | 📃 Černá a bílá technika |
|                                                                                                    | 🗌 Media                                                    | + <u>Více</u>    | 📃 Zdraví a léčiva       |
| Jdi na Email »                                                                                                    | Cestování                                                  | + <u>Více</u>    | 🔲 Vybavení kanceláří    |
|                                                                                                    | 🗌 Služby                                                   | + <u>Více</u>    | Nábytek                 |
| Nastavit Seznam.cz<br>jako Homepage                                                                                                    | C Kosmetika                                                |                  | Odívání                 |
| pyright © 1996 - 2011 Seznam.cz, a.s.                                                                                                    | Uložit nastavení a pokračovat                              |                  |                         |
| znam - Nápověda - Kontakt                                                                                                    | <                                                          | -                |                         |

## E-mail – založení poštovního účtu.

| Oblíbené polo                       | žky 🧲 Email (1)                              |                                              |                                                                             |            |
|-------------------------------------|----------------------------------------------|----------------------------------------------|-----------------------------------------------------------------------------|------------|
| EMA                                 | kobliha189<br>Sezuam<br>Hledej email         | Rozšířené hledání     Filtruj příchozí poštu | známku   Lidé   Můj účet   Odhlásit                                         | se Seznam  |
| Napiš email                         | Smaž Smaž jako SPAM Další akce               | •                                            | Setřídit emaily podle: Od nejnov                                            | ějšího 👻   |
| Napiš sms                           | Vitejte                                      | Zapnout neomezenou se                        | chránku                                                                     |            |
| Doručené 1<br>Odeslané<br>Rozepsané | Máte 1 nový email<br><u>« nahrát portrét</u> |                                              | Seznam Pošťák<br>Upozomění na nové emaily<br>a rychlejší přístup do Emailu. | <u>0</u> , |
| Spam a viry                         | 📃 Seznam Team 🛛 Vítej                        | te, nový uživateli!                          | Dnes v 19:01                                                                | 2,1k       |
| Koš<br>Editace složek               | Vyber: všechny emaily 🗸                      |                                              |                                                                             |            |
| Adresář<br>Nastavení                |                                              |                                              |                                                                             |            |